## ResearchNow

This guide explains how to disclaim authorship of an existing research output in ResearchNow.

Note: After a research output is disclaimed, it is added to a queue for processing by a Claims Administrator. Once processed, the research output is removed from your list of research outputs. A research output may have other Flinders University (or external) researchers associated with it. When you disclaim authorship of the research output, you alone have asked to be removed as an author. Other authors are not affected by the change.

#### Process

1. Login to *ResearchNow* 

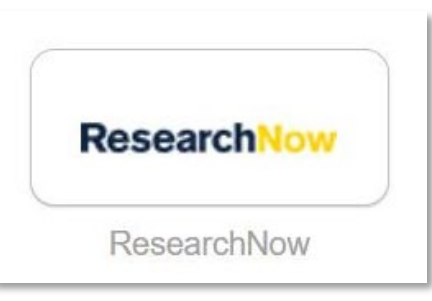

2. Navigate to the *Personal* tab.

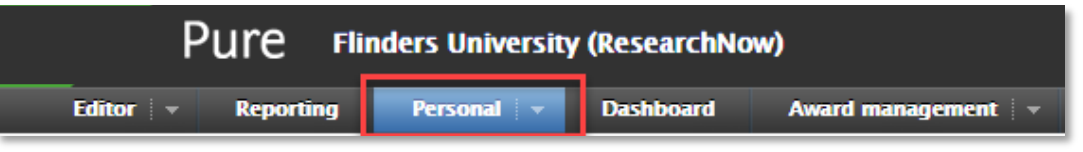

3. Select Research outputs.

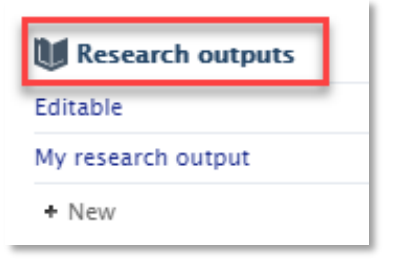

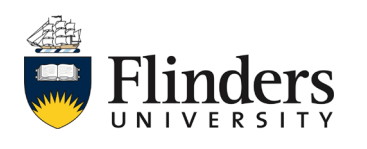

### Disclaim authorship of existing research output

# ResearchNow

4. Review the list of outputs, select Settings wheel of the output you wish to disclaim

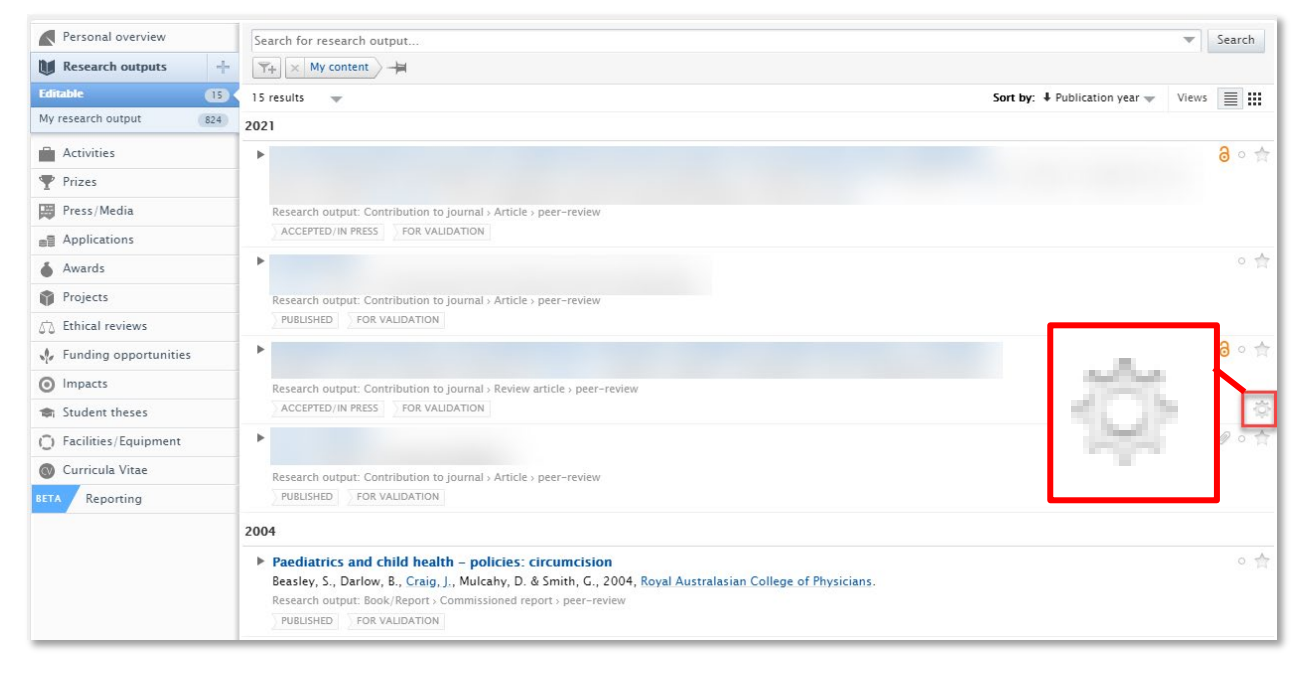

5. Select Not mine – disclaim content.

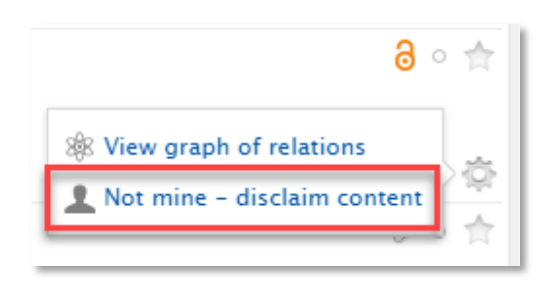

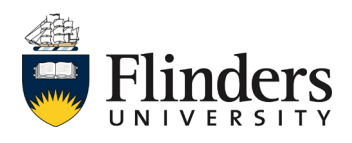

### Disclaim authorship of existing research output

6. Enter into the *message* of the pop up window that appears, the reason for disclaiming the content.

**Research**Now

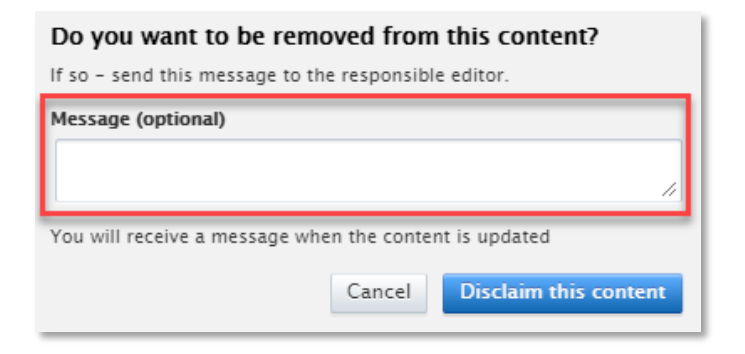

7. Select Not mine – disclaim content.

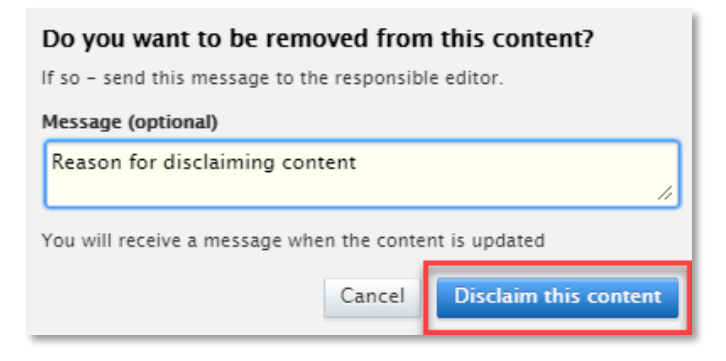

Alternatively, select *Disclaim this content* from the publication itself.

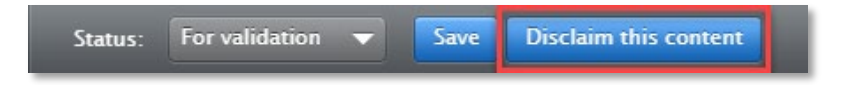

You will receive a notification from the claims administrator once authorship has been removed.

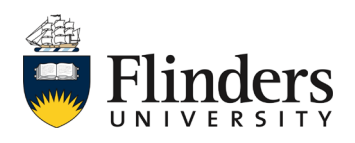